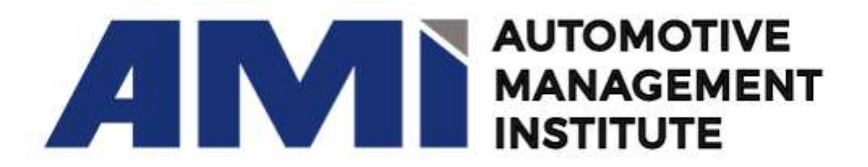

## How to Set Up Your *my*AMi Student Profile

- 1. Go to <u>www.amisignup.org</u>
- 2. Click on "Don't have an account" Sign Up.
- 3. Complete the "Create an Account" form.
- 4. You will receive a confirmation email.
- 5. Confirm email
- Complete "Your Profile". Be sure to complete "Industry Segment" & "Area of Interest".
- 7. Save Your Profile
- Once saved online courses may be found under Core Competencies and Elective categories or use the search function on your Home Page to find a specific course or topic.
- Once course description is on your screen, either "add to cart" to purchase or "launch" if already purchased.

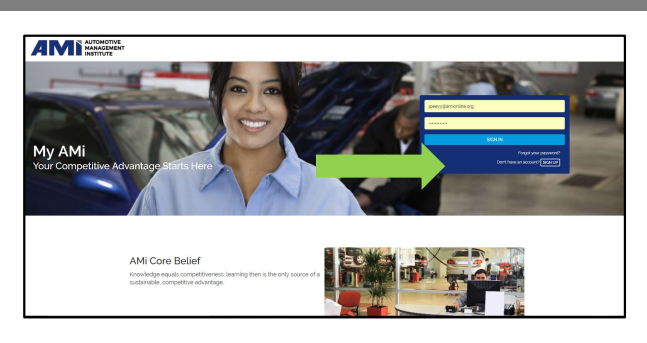

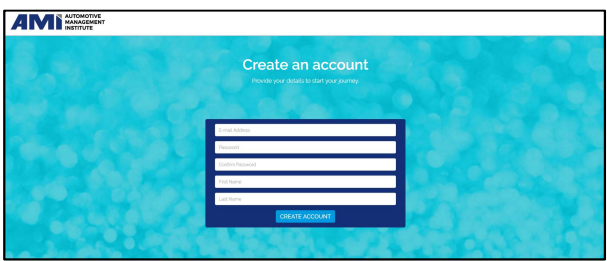

| Your Profile                    |            |                                      |          |
|---------------------------------|------------|--------------------------------------|----------|
|                                 | First Name | Address                              |          |
|                                 | Tan        | statione                             |          |
|                                 | Last Name  |                                      |          |
| Charge Profile Notice           | Techer     | Country                              | State    |
| Business Name                   |            | United States of America             | Itirois  |
| Automotive Management Institute |            | City                                 | Zip Code |
| Phone Number                    |            | Havingo                              | 60.92    |
| 5557042840                      |            |                                      |          |
| Industry Segment                |            | Area of Interest                     |          |
| Automotive Collision Repair     |            | Accredited Naster Automotive Nanager |          |

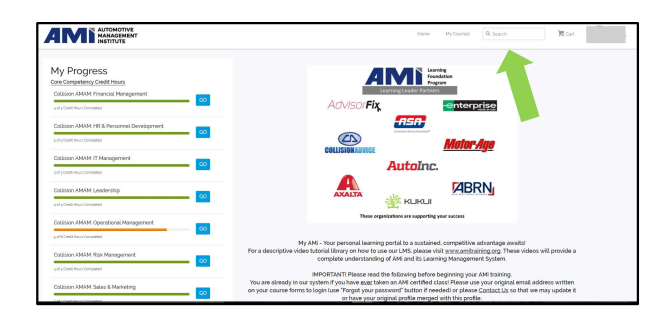

For more information about AMi go to www.amionline.org

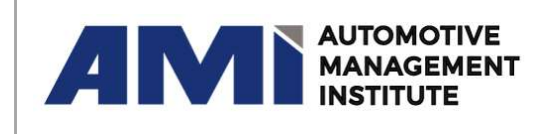

For moreamionline.org817-514-2929Information:supportingsuccess@amionline.org